# Avskriving av journalpostar med restanse

I Elements vil inngåande (I) og intern notater (N) gje restanse. Det vil sei at dei skal behandlast i Elements enten <u>1. Ved at du avskrive det inngåande/notat</u> eller <u>2. Ved at du svare på</u> <u>inngåande/notat med eit nytt utgåande/notat</u> (du bruker **Svar** funksjonen i Elements).

(Avskriving av internt notat gjeld kun internt notat med oppfølging (N))

Alle journalpostar som det er restanse på vil ha eit rødt flagg. Blått flagg betyr at det er restanse, men den tilhøyrar ein anna sakshandsamar.

Sakshandsmar kan enkelt følgje og ha oversikt over eigne restansar på **Min ubesvarte post** på skrivebordet eller under **Saksbehandlar** i venstre menyen.

Min ubesvarte post:

| 😑 🏪 Elements                                                       |           |                                                                          |            |                           |
|--------------------------------------------------------------------|-----------|--------------------------------------------------------------------------|------------|---------------------------|
| Mikko Andree Äijälä 🗸 🗸                                            | II Dashbo | ard ONy sak                                                              |            |                           |
| Hurtigsøk id C                                                     | MIN UB    | ESVARTE POST                                                             |            |                           |
| 🛧 🔍 Søk 🖹 Rapporter 🖄 Importer 🔌                                   |           | 2022/1330-1                                                              |            | Sortert etter 👻 Filtrer 👻 |
| Q Standard søk                                                     |           | Ønske om oversikt over undersøkelser av flaggermus i ko                  | mmunen     | السنسيا                   |
| Saksmapper<br>Journalposter                                        |           | Inngåande brev fra Nordisk Informasjonssenter for Flaggermus<br>Status:J | 21.05.2022 | L Mikko Andree Aijālā     |
| 🛢 Avansert søk                                                     |           |                                                                          |            |                           |
| Saksmapper<br>Journalposter<br>Andre tabeller<br>Utvalgsdokumenter |           |                                                                          |            |                           |
| III Arkivering                                                     |           |                                                                          |            |                           |
| Q Saksbehandlar                                                    |           |                                                                          |            |                           |

Min ubesvarte post under Saksbehandlar i venstre menyen:

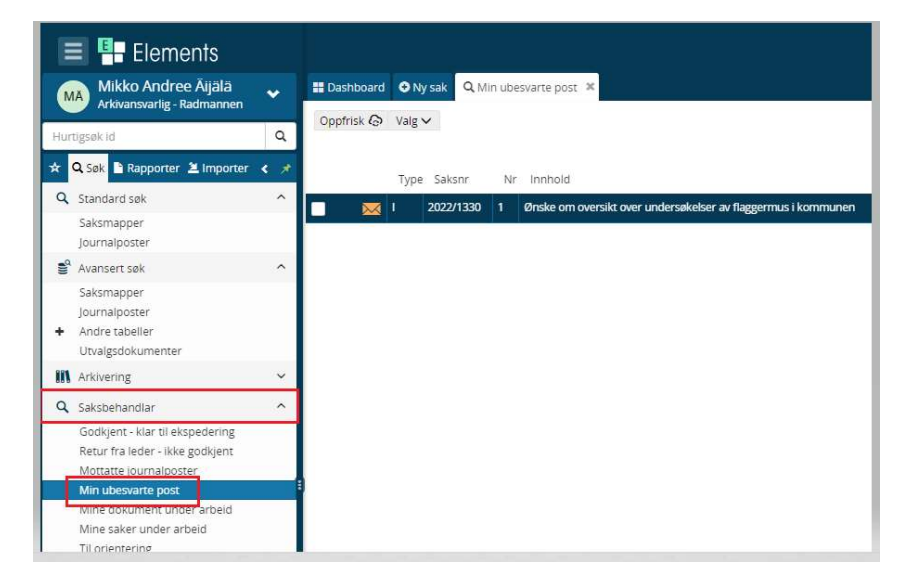

## Avskrive eit inngåande (I) eller internt notat (N).

Når det ikkje er behov for å svare på eit inngåande brev eller internt notat som du har motteke i Elements, skal desse avskrivast. Da vil desse forsvinne frå «Min ubesvarte post» og får status som «behandlet».

Gjør følgjande:

1. Trykk på journalposten som ligger under «Min ubesvarte post»

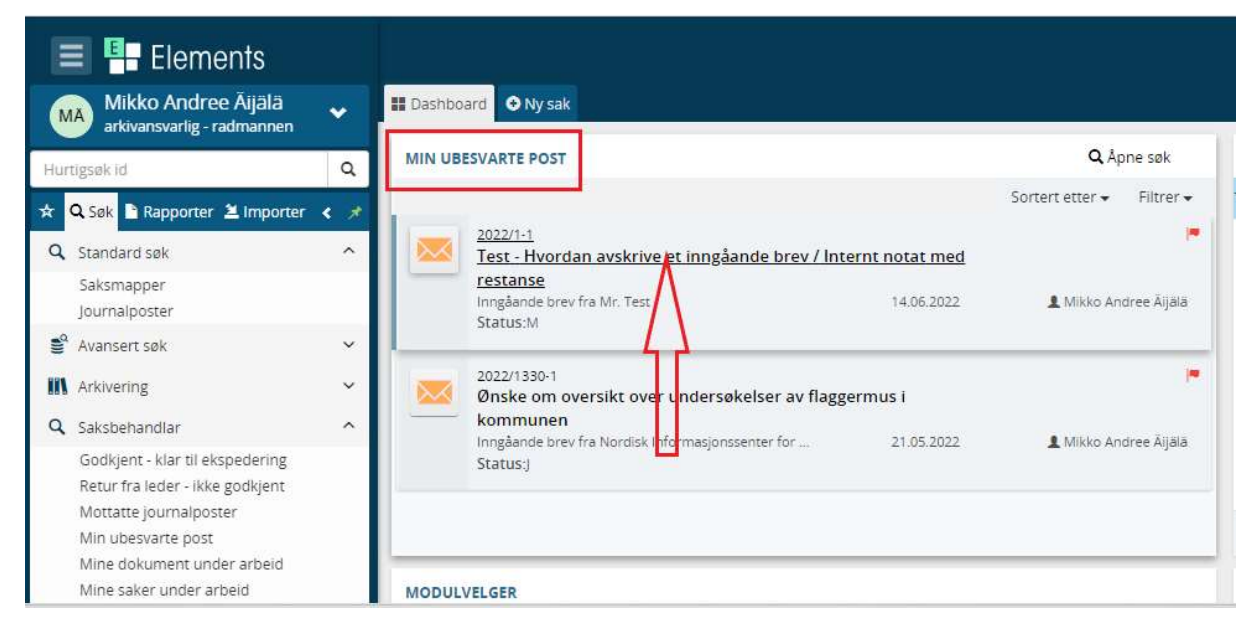

Alternativt kan du gå via «Saksbehandlar» på venstre menyen.

|          | 🗉 🏪 Elements                                                       |      |            |           |            |           |                                                                        |               |
|----------|--------------------------------------------------------------------|------|------------|-----------|------------|-----------|------------------------------------------------------------------------|---------------|
| M        | Mikko Andree Äijälä                                                | •    | H Dashboar | rd 😔 Ny s | ak Q Min u | lbesvarte | post ×                                                                 |               |
| Hurt     | igsøk id                                                           | Q    | Oppfrisk 🤇 | S Valg ∨  |            |           |                                                                        | Min ubesvarte |
| *        | 🔉 Søk 🖹 Rapporter 🖄 Importer                                       | < ,* |            | Туре      | Saksnr     | Nr        | innhold                                                                |               |
| Q        | Standard søk                                                       | ^    |            | 3 1       | 2022/1     | 1         | Test - Hvordan avskrive et inngåande brev / Internt notat med restanse |               |
|          | Saksmapper<br>Journalposter                                        |      |            | § 1       | 2022/1330  | 1         | Ønske om oversikt over undersøkelser av flaggermus i kommunen          |               |
| <b>1</b> | Avansert søk                                                       | ~    |            |           |            |           |                                                                        |               |
| Q        | Saksbehandlar                                                      | ^    |            |           |            |           | זר                                                                     |               |
|          | Godkjent - klar til ekspedering<br>Retur fra leder - ikke godkjent |      |            |           |            |           |                                                                        |               |
|          | Mottatte journalposter                                             |      |            |           |            |           |                                                                        |               |
|          | Min ubesvarte post                                                 |      |            |           |            |           |                                                                        |               |
| _        | Mine dokument under arbeid                                         |      |            |           |            |           |                                                                        |               |
|          | Mine saker under arbeid                                            |      |            |           |            |           |                                                                        |               |
|          | Til orientering                                                    |      |            |           |            |           |                                                                        |               |
|          | Godkjenning - sendt til leiar                                      |      |            |           |            |           |                                                                        |               |

2. Trykk på **Avskriv** knappen du finner på øvst på journalposten til venstre.

| 2022/1 : Test 2022 - Mikko<br>✓ Sak ···· (MA Mikko Andree Aijala (RAD) = Sak Under behandling 064 - Arkiv- og datasystem |                                   |                                                                                                    |                                     | Skjul detaljer 😑 🏢      |
|----------------------------------------------------------------------------------------------------|-----------------------------------|----------------------------------------------------------------------------------------------------|-------------------------------------|-------------------------|
| journalposter (1) Dokumenter (1) Saksflyt (0) Saksparter (0) Merknader (0) Lenker (0) Faktura                            | i (0)<br>Sortert etter + Vis alle | ✓ Publisert                                                                                                    | 🔶 Svar 🗸 Avşkriv                    | 🖌 🖌 Rediger 🔥 🛶         |
| 1 Test - Hvordan avskrive et inngåande brev / Internt notat med restanse<br>→ Inngåande brev fra Mr. Test 14.06.2022     | 🖌 Rediger 🛛 💌                     | 1 Test - Hvordan avskrive et inngåandi                                                                                       | e brev / Internt notat med restanse | =                       |
|                                                                                                    |                                   | Sakzbehandler<br>& Mikko Andree Äijälä (RÅD)<br>Fra<br>Mr. Test<br>Ti<br>& Seljord kommune                                   | Status<br>Midlertidig registrert    |                         |
|                                                                                                    |                                   | Dokumenter (1) Merknader Lenker <sup>In</sup> Test - Hvordan avskrive et inngåande brev • Ø Tilkr Forhåndsvening av dokument | nytt + Dokumentlenke                | r Versjoner(1) Detaljer |

3. Du får nå opp ein boks **Avskriv**.

| Avskriv         |                                       | ×      |
|-----------------|---------------------------------------|--------|
| Avskrivingsmåte |                                       | t med  |
| a sum Banace    |                                       | strert |
| Merknad         |                                       |        |
|                 | Angre ★                               | Lagre  |
| -               | · · · · · · · · · · · · · · · · · · · |        |

Du må velje ein avskrivningsmåte. Vel Tatt til etterrettning, Besvart med telefon eller Tatt til orientering. Merknad er valfritt (men kan vere lurt å skrive ein liten merknad). Trykk deretter Lagre. (Om du vel til etterrettning eller orientering er ikkje så viktig, men at du vel ein av dei (3))

| Avskriv                    |                                                                                                    |          |
|----------------------------|----------------------------------------------------------------------------------------------------|----------|
| Avskrivingsmåte            |                                                                                                    | t med re |
| Tatt til etterretning      | x   ~                                                                                                    | strert   |
| Merknad                    |                                                                                                    |          |
|                            |                                                                                                    |          |
|                            | Angre 🖈 Lagre                                                                                                    | _        |
|                            | and the second second s |          |
| orhåndsvisning av dokument |                                                                                                    |          |

5. Rød flagg vil nå bli grått og journalposten vil forsvinne frå «Min ubesvarte post».

#### Avskrive inngåande brev/internt notat ved at du svare med eit utgåande brev/internt notat

Som oftast må du svare på det inngåande brevet med eit nytt utgåande brev. Då bruker du **Svar** funksjonen i Elements. Fordelen med dette er at du knytt saman det inngåande med det utgåande brevet.

Gjer følgjande:

1. Trykk på journalposten som ligger under «Min ubesvarte post»

| 🔳 🏪 Elements                                      |   |                                                                           |                         |
|---------------------------------------------------|---|---------------------------------------------------------------------------|-------------------------|
| Mikko Andree Äijälä<br>arkivansvarlig - radmannen | • | Dashboard Ny sak                                                          |                         |
| Hurtigsøk id                                      | Q | MIN UBESVARTE POST                                                        | <b>Q</b> Åpne søk       |
|                                                   |   | I                                                                         | Sortert etter 👻 Filtrer |
| Standard søk                                      | ^ | 2022/1-1<br>Test - Hvordan avskrive et inngåande brev / Internt notat med |                         |
| Saksmapper<br>Journalposter                       |   | restanse<br>Inngåande brev fra Mr. Test<br>Status-M                       | 💄 Mikko Andree Äijä     |
| 🚔 Avansert søk                                    | ~ |                                                                           |                         |
| III Arkivering                                    | ~ | 2022/1330-1<br>Ønske om oversikt over undersøkelser av flaggermus i       |                         |
| Q Saksbehandlar                                   | ^ | kommunen                                                                  |                         |
| Godkjent - klar til ekspedering                   |   | Status:                                                                   | Mikko Andree Aija       |
| Retur fra leder - ikke godkjent                   |   |                                                                           |                         |
| Mottatte journalposter                            |   |                                                                           |                         |
| Min ubesvarte post                                |   |                                                                           |                         |
| Mine dokument under arbeid                        |   |                                                                           |                         |
| Mine saker under arbeid                           |   | MODULVELGER                                                               |                         |

Alternativt kan du gå via «Saksbehandlar» på venstre menyen.

|     | 🗉 🏪 Elements                    |      |         |      |        |            |           |                                                                        |               |
|-----|---------------------------------|------|---------|------|--------|------------|-----------|------------------------------------------------------------------------|---------------|
| M   | Mikko Andree Äijälä             | •    | H Dasht | oard | 😌 Ny s | ak 🔍 Min u | lbesvarte | post ×                                                                 |               |
|     | saksbenandier - radmannen       | le s | Oppfris | k 🚱  | Valg 🗸 |            |           |                                                                        | Min ubesvarte |
| Hur | tigsøk id                       | Q    |         |      |        |            |           |                                                                        |               |
| ×   | 🔍 Søk 🖹 Rapporter 🖄 Importer    | < ×  |         |      | Туре   | Saksnr     | Nr        | Innhold                                                                |               |
| Q   | Standard søk                    | ^    |         |      | 1      | 2022/1     | 1         | Test - Hvordan avskrive et inng ande brev / Internt notat med restanse |               |
|     | Saksmapper<br>Journalposter     |      |         |      | 1      | 2022/1330  | 1         | Ønske om oversikt over undersikkelser av flaggermus i kommunen         |               |
| a)) | Avansert søk                    | ~    |         |      |        |            |           |                                                                        |               |
| ۹   | Saksbehandlar                   | ^    |         |      |        |            |           | 11                                                                     |               |
|     | Godkjent - klar til ekspedering |      |         |      |        |            |           |                                                                        |               |
|     | Retur fra leder - ikke godkjent |      |         |      |        |            |           |                                                                        |               |
|     | Mottatte journalposter          |      |         |      |        |            |           |                                                                        |               |
|     | Min ubesvarte post              |      |         |      |        |            |           |                                                                        |               |
| _   | Mine dokument under arbeid      |      |         |      |        |            |           |                                                                        |               |
|     | Mine saker under arbeid         |      |         |      |        |            |           |                                                                        |               |
|     | Til orientering                 |      |         |      |        |            |           |                                                                        |               |
|     | Godkjenning - sendt til leiar   |      |         |      |        |            |           |                                                                        |               |

# 2. Trykk på **Svar** knappen du finner øvste på journalposten

|                                                                                                    |                          |                    | Skjul det     | aljer 🗄 |
|----------------------------------------------------------------------------------------------------|--------------------------|--------------------|---------------|---------|
| <b>⊘</b> Publisert                                                                                                    |                          | ← Svar ✔ Avskr     | riv 💉 Rediger | Ā       |
|                                                                                                    | e over de la overe de ve |                    |               | ľ       |
| 1 Test - Hvordan avskrive et i                                                                                                    | inngåande brev / Internt | notat med restanse |               |         |
| Saksbehandler<br>Mikko Andree Äijälä (RÅD)                                                                                                | Midlertid                | lg registrert      |               |         |
| Fra                                                                                                    |                          |                    |               |         |
| Mr. Test                                                                                                    |                          |                    |               |         |
| Mr. Test<br>Til<br><b>1</b> Seljord kommune                                                                                               |                          |                    |               |         |
| Mr. Test<br>Til<br>Seljord kommune<br>Dokumenter (1) Merknader Lenker                                                                     |                          |                    |               |         |
| Mr. Test<br>Til<br>Seljord kommune<br><u>Dokumenter (1)</u> Merknader Lenker<br><sup>H</sup> Martest - Hvordan avskrive et inngåande brev | <ul> <li></li></ul>      |                    |               |         |

3. Elements vil nå opprette ny journalpost og kopiera inn tittel og avsendar frå det inngåande brevet. Merk at du kan redigera tittelen og eventuelt legge til nye mottakarar/kopi. Trykk lagre til slutt.

| ◆Utgåande brev ✓ Publisert  |                                    | • Avbr                                                  | yt K Lagre |
|-----------------------------|------------------------------------|---------------------------------------------------------|------------|
| Svar - Test - Hvordan avski | rive et inngåande brev / Internt r | otat med restanse                                       |            |
| Til: OMr. Tort. v           | ine et milguande brev / meenter    | otar mea restanse                                       |            |
| III. MILLIESCA              |                                    |                                                         |            |
| KODI:                       |                                    |                                                         |            |
| Status*<br>Reservert        | *                                  | Saksbehandler<br>& Mikko Andree Äijälä (RÅD - Rådmanner | i)         |
| Dokumentdato                | Journaldato*<br>■ 14.06.2022       | Forfallsdato                                            |            |
| Kategori                    | *                                  | Tilgangsgruppe                                          |            |
| Tilgangskode                | *                                  | Lovhjemmel                                              |            |
| Behandlinger                |                                    |                                                         |            |

4. Det blir nå oppretta ny journalpost i saka. Journalposten har nå status «reservert»

| Sak 🛛 🚥 MA Mikko Andree Äijälä (RÅD) 🛛 🖿 S                                                     | ak Under behandling 064 - Arkiv- og data           | system                   |                        |                                                                                           |
|------------------------------------------------------------------------------------------------|----------------------------------------------------|--------------------------|------------------------|-------------------------------------------------------------------------------------------|
| rnalposter (2) Dokumenter (1) Saksflyt (0)                                                     | Saksparter (0) Merknader (0) Lenker (0)            | Faktura (0)              |                        |                                                                                           |
| Journalpost 🗸                                                                                  |                                                    | Sortert etter 👻 Vis alle | • ©                    | ➡Utgåande brev Publisert                                                                  |
| 🤇 2 Svar - Test - Hvordan avskrive et in                                                       | ngåande brev / Internt notat med restan            | Rediger                  |                        | Tittel*:<br>Svar - Test - Hvordan avski                                                   |
| ← Utgåande brev til Mr. Test                                                                   | 14.06.2022                                         | L Mikko Andree           | Āījālā                 | Til: Mr. Test ×                                                                           |
|                                                                                                |                                                    |                          |                        |                                                                                           |
| 22. m-2                                                                                        |                                                    |                          | - 0                    | Kopi :                                                                                    |
| <ul> <li>1 Test - Hvordan avskrive et inngåand</li> <li>Inngåande brev fra Mr. Test</li> </ul> | de brev / Internt notat med restanse<br>14.06.2022 | 1 Mikko Andree           | F                      | Kopi :<br>Status*<br>Reservert                                                            |
| 1 Test - Hvordan avskrive et inngåane<br>Inngåande brev fra Mr. Test.                          | de brev / Internt notat med restanse<br>14.06.2022 | 🙎 Mikko Andree           | F 🗌<br>Āijalā          | Kopi :<br>Status*<br>Reservert<br>Dokumentdato<br>== 14.06.2022                           |
| 1 Test - Hvordan avskrive et inngåani<br>→ Inngåande brev fra Mr. Test                         | de brev / Internt notat med restanse<br>14.06.2022 | 🤱 Mikko Andrze           | 🏴 🔲<br>Āijala          | Kopi :<br>Status*<br>Reservert<br>Dokumentdato<br>= 14.06.2022<br>Kategori                |
| Ingåande brev fra Mr. Test                                                                     | de brev / Internt notat med restanse<br>14.06.2022 | 🤱 Mikko Andree           | I <b>■</b> □<br>Āijala | Kopi:<br>Status*<br>Reservert<br>Dokumentdato<br>■ 14.06.2022<br>Kategori<br>Tilgangskode |

5. Du kan oppretta dokument og legge til vedlegg (Sjå hurtigrettleiar opprette utgåande brev frå side 3).

| Publisert                                                 |                |                     | 🛧 Angi som svar    | 🖍 Rediger     | A    |
|-----------------------------------------------------------|----------------|---------------------|--------------------|---------------|------|
| Som svar til: 🗸                                           |                |                     |                    |               |      |
| 🔀 🛛 Svar - Test - Hvordan avskr                           | ve et inngåa   | nde brev / Interr   | t notat med restar | nse           |      |
| Saksbehandler<br>& Mikko Andree Äijälä (RÅD)<br>Til 🗸     |                | Status<br>Reservert |                    |               |      |
| Mr. Test                                                  |                |                     | •                  |               |      |
| Dokumenter (1) Merknader Lenker                           |                |                     |                    |               |      |
| <sup>H</sup> 👿 Svar - Test - Hvordan avskrive et inngåand | • Ø Tilknytt • |                     |                    |               |      |
| Forhåndsvisning av dokument                               | Λ /            |                     | Dokumentlenker     | Versjoner (1) | Deta |
|                                                           | 1 [            | ]                   |                    |               |      |
|                                                           |                |                     |                    |               |      |
|                                                           |                |                     |                    |               |      |
|                                                           | u [            |                     |                    |               |      |
| Mr. Test Hovud                                            | dok Va         | dlagg               |                    |               |      |
| Mr. Test Hovud                                            | dok Ve         | dleaa               |                    |               |      |

.

6. Etter at du har laga/skrevet brevet og lasta opp eventuelle vedlegg, må du ferdigstille og ekspedere brevet (Internt notat holde det med å ferdigstille). Det gjer du ved å trykke på journalpost menyen opp til venstre.

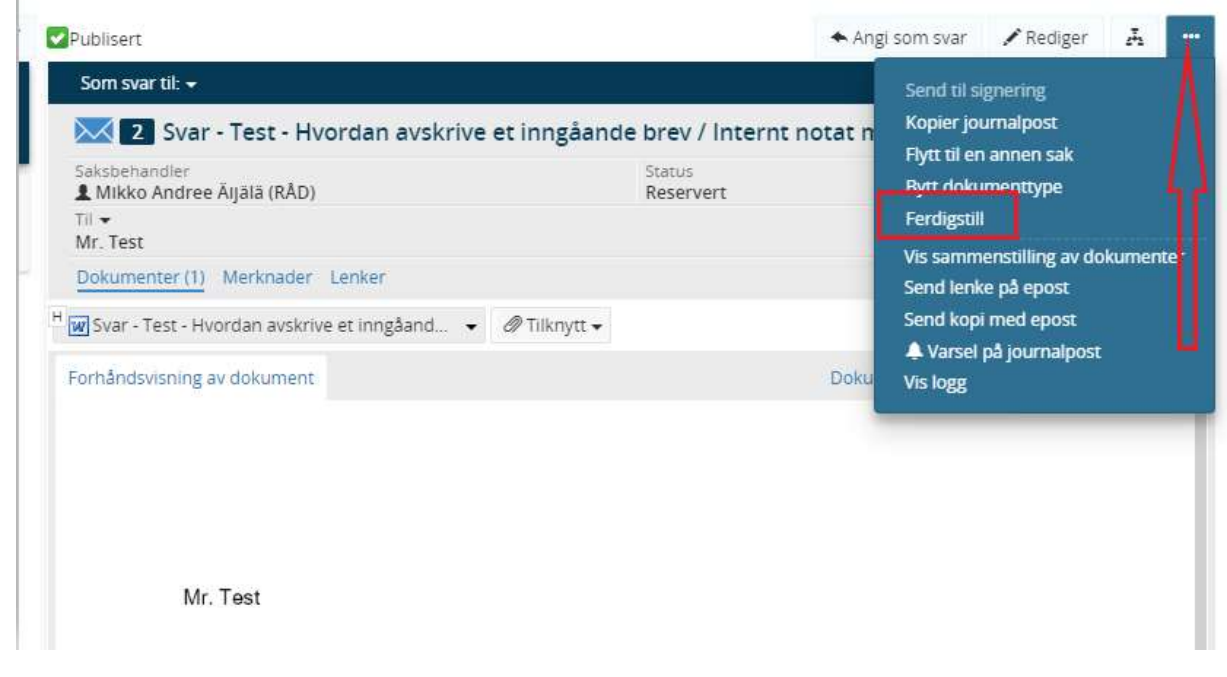

7. Journalposten vil nå få status «Ferdig» og det dukkar opp knappen «Ekspeder» øvst på journalposten.

| Publisert                                              | 🗷 Ekspe            | der 🔺 Angi som svar | 🖍 Rediger     | A        |
|--------------------------------------------------------|--------------------|---------------------|---------------|----------|
| Som svar til: 👻                                        | ł=                 |                     |               |          |
| 🔀 💈 Svar - Test - Hvordan avskrive et inng             | åande brev / Inter | nt notat med restar | nse           |          |
| Saksbehandler<br>1 Mikko Andree Äijälä (RÅD)           | Status<br>Ferdig   |                     |               |          |
| Til ▼<br>Mr. Test                                      |                    |                     |               |          |
| Dokumenter (1) Merknader Lenker                        |                    |                     |               |          |
| 👿 Svar - Test - Hvordan avskrive et inngåand 👻 🖉 Tilkn | ytt 🕶              |                     |               |          |
| Forhåndsvisning av dokument                            |                    | Dokumentlenker      | Versjoner (1) | Detaljer |
|                                                        |                    |                     |               |          |
|                                                        |                    |                     |               |          |
|                                                        |                    |                     |               |          |

### <u>NB!</u>

Om du avskrive med eit nytt utgåande brev, vil ikkje restansen (rødt flagg) forsvinne før du har ferdigstilt og ekspedert svaret ditt!